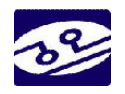

| OLED Button Control Board                                                              |  |  |  |
|----------------------------------------------------------------------------------------|--|--|--|
| Product Specification                                                                  |  |  |  |
| Part Name: OLED Push Button Control Board<br>Part ID: CY-7051<br>Doc No.: SCY-7051-V02 |  |  |  |
| Customer:                                                                              |  |  |  |
| Approved By:<br>Date:                                                                  |  |  |  |
| Chung Yuan Technology CO., Ltd                                                         |  |  |  |

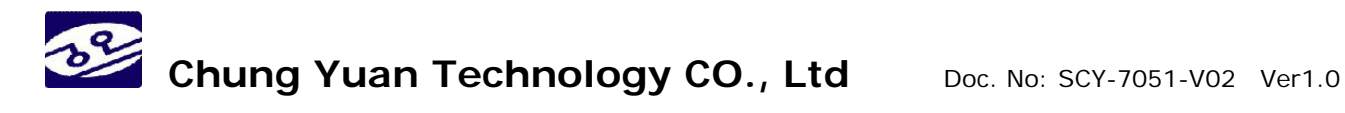

### **Table of Contents**

| Та | ble of | Contents                          | 1 -  |
|----|--------|-----------------------------------|------|
| Re | cord   | of Reversion                      | 2 -  |
| 1. | Feat   | ures                              | 3 -  |
| 2. | Sche   | ematic                            | 4 -  |
| 3. | PCB    | Layout                            | 5 -  |
| 4. | Conr   | nector Assignment                 | 6 -  |
|    | 4.1.   | Dip Switch Setup                  | 6 -  |
| 5. | Proto  | col Description                   |      |
|    | 5.1.   | Package structure                 | -7 - |
|    | 5.2.   | Command (The contents of payload) |      |
| 6. | Appl   | ication Software                  | 10 - |
|    | 6.1.   | Setup                             | 10 - |
|    | 6.2.   | OLED Control                      | 12 - |
|    |        |                                   |      |

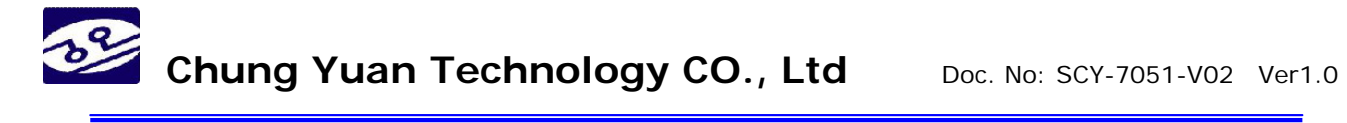

| Rev  | Issued Date | Description |  |  |
|------|-------------|-------------|--|--|
| V1.0 | 12/19/2008  | New Create  |  |  |
|      |             |             |  |  |
|      |             |             |  |  |
|      |             |             |  |  |
|      |             |             |  |  |
|      |             |             |  |  |

#### **Record of Reversion**

## Chung Yuan Technology CO., Ltd Doc. No: SCY-7051-V02 Ver1.0

#### 1. Features

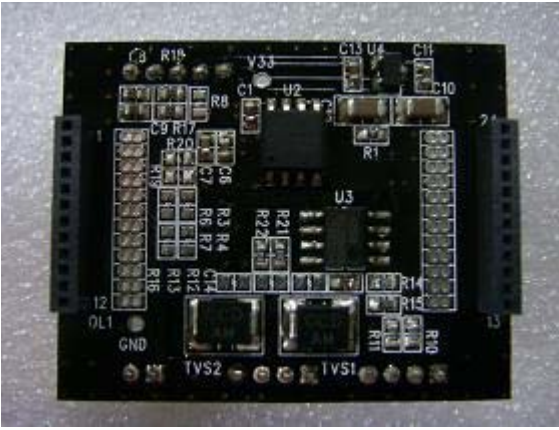

- MCU Silicon Labs C8051F340
  - 64K Program Flash Memory
  - 4352RAM
- Build-in 4M-Bit Image Flash Memory
  - OLED 96x64 RGB: 40 images.
  - OLED 96x96 RGB: 24 images.
  - OLED 128x128 RGB: 16 images.
- RS485 Communication Interface
  - Baud Rate: 115200 bits/sec
  - Data Bit = 8/Parity = None
  - Stop Bit = 1/ Hand Shaking = None
  - Driver are Short-Circuit Current Limited & Protected Against
- ID Address 1~16
  - DIP Switch Define Address from 1 to 16
  - Allows up to a total of 16 Transceivers on a Bus
- Voltage Supply Input: 5V
- PC Application Software

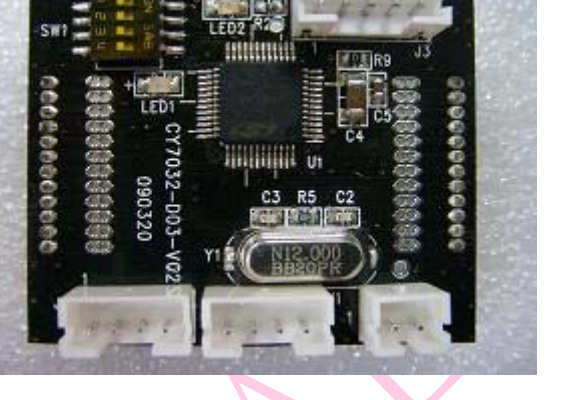

2. Schematic

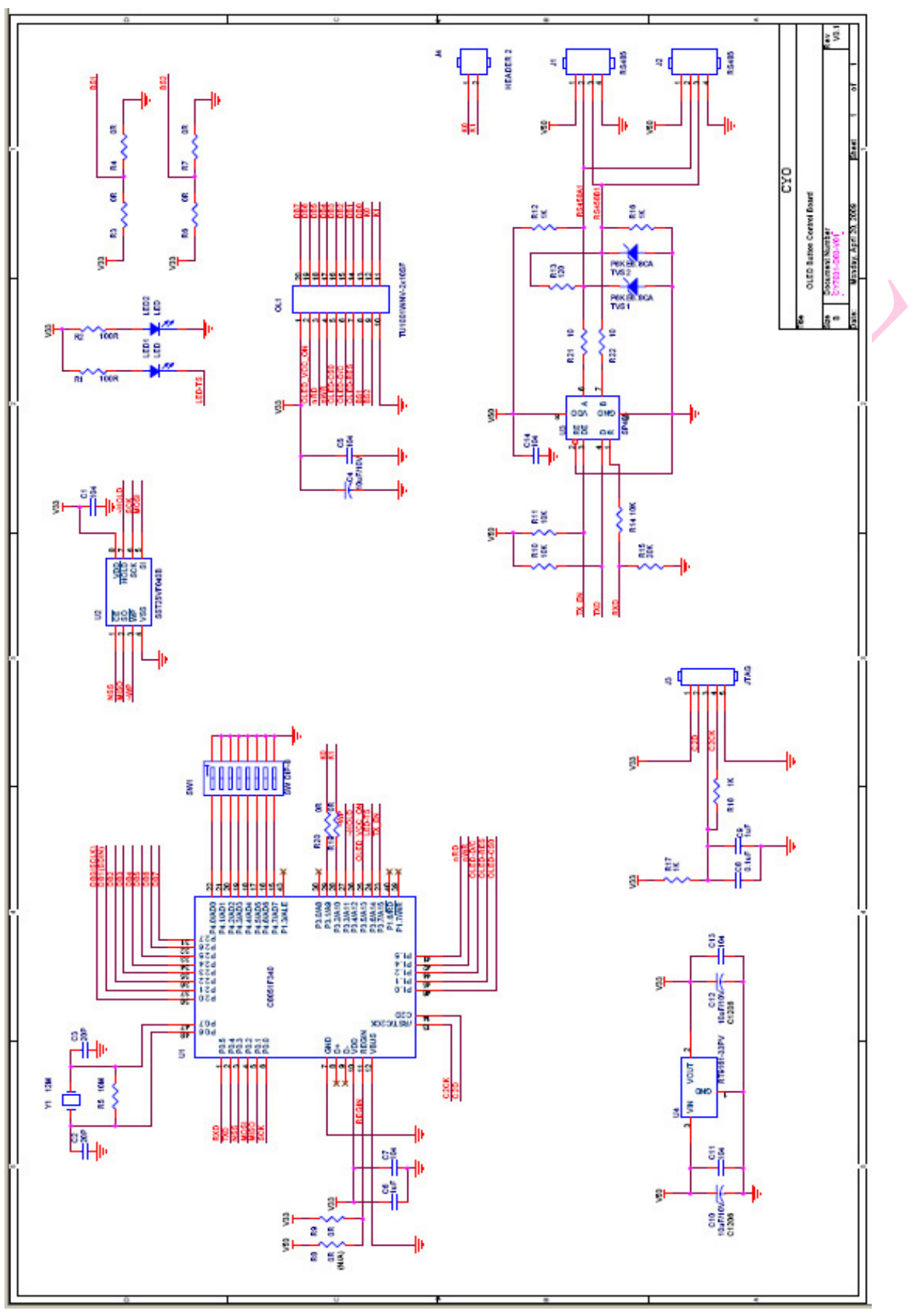

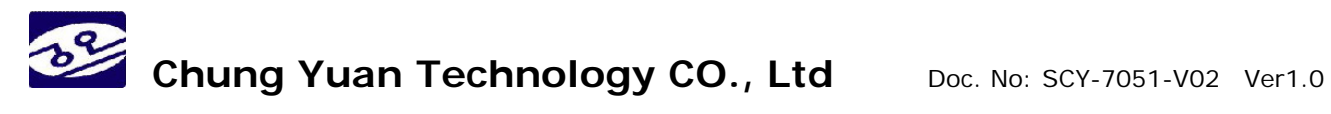

3. PCB Layout

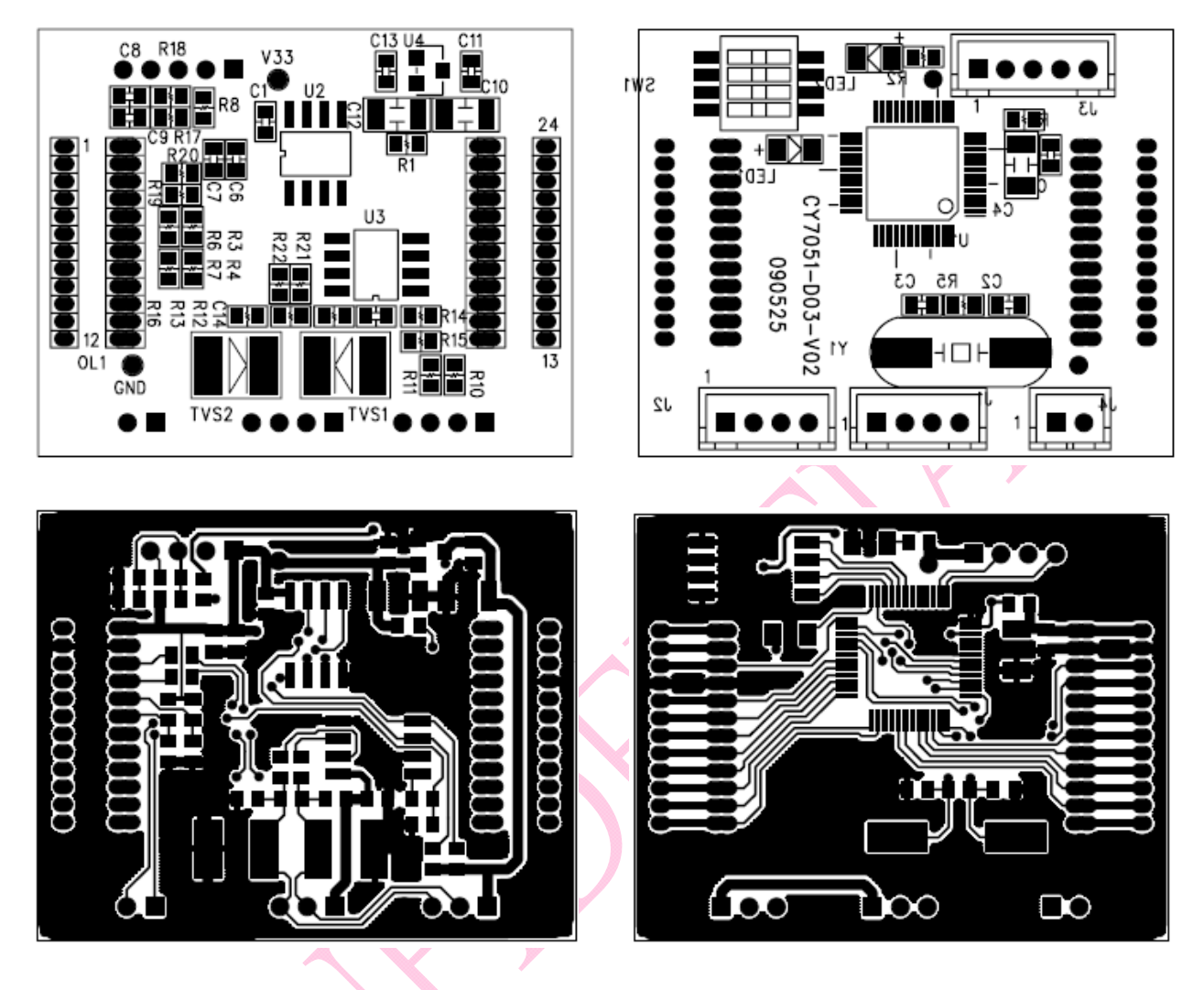

#### 4. Connector Assignment

#### 4.1. Dip Switch Setup

#### • ON=O /OFF=X

| ID      | SW1_1 | SW1_2 | SW1_3 | SW1_4 |
|---------|-------|-------|-------|-------|
| Address |       |       |       |       |
| 1       | Х     | Х     | Х     | Х     |
| 2       | 0     | Х     | Х     | Х     |
| 3       | Х     | 0     | Х     | Х     |
| 4       | 0     | 0     | Х     | х     |
| 5       | Х     | Х     | 0     | ×     |
| 6       | 0     | Х     | 0     | Х     |
| 7       | Х     | 0     | 0     | Х     |
| 8       | 0     | 0     | 0     | X     |
| 9       | Х     | Х     | Х     | 0     |
| 10      | 0     | Х     | Х     | 0     |
| 11      | Х     | 0     | X     | 0     |
| 12      | 0     | 0     | Х     | 0     |
| 13      | Х     | Х     | 0     | 0     |
| 14      | 0     | Х     | 0     | 0     |
| 15      | Х     | 0     | 0     | 0     |
| 16      | 0     | 0     | 0     | 0     |

#### 4.2. J1 & J2 (RS485 & Power Supply)

| J1 🗼     | PIN 1 | PIN 2 | PIN 3 | PIN 4 |
|----------|-------|-------|-------|-------|
| FUNCTION | +5V   | TA    | TB    | GND   |
|          |       |       |       |       |

| J2       | PIN 1 | PIN 2 | PIN 3 | PIN 4 |
|----------|-------|-------|-------|-------|
| FUNCTION | +5V   | TA    | TB    | GND   |

• +5V : Positive Supply

• TA : RS485 Non-inverting Receiver Input and Non-inverting Driver Output

• TB : RS485 Inverting Receiver Input and Inverting Driver Output

• GND : Ground

#### 5. Protocol Description

#### 5.1. Package structure

#### Structure

| Byte 1 | Byte 2                | Byte 3           | Byte 4 ~ |
|--------|-----------------------|------------------|----------|
| 0x1b   | Destination Device ID | 0xff – Device ID | Payload  |

#### Description

- Byte 1: Always 0x1b
- Byte 2: The device ID of receiver

| ID number   | Device               | Remark                               |
|-------------|----------------------|--------------------------------------|
| 0x00        | Host                 |                                      |
| 0x01 ~ 0xFE | Specific OLED button |                                      |
| 0xFF        | All of OLED button   | Don't need to respond any message to |
|             |                      | Host                                 |

- Byte 3 : the number of 0xff minus byte 2
- Byte 4~ : Payload

#### 5.2. Command (The contents of payload)

#### Display Internal Image

• Function: Display the image which is stored in internal memory of OLED button.

| Sender      | Payload Syntax         | Description                            |
|-------------|------------------------|----------------------------------------|
| Host        | "D" + xxx              | xxx is the image number                |
|             | (Notice : image 000 is | 96x64 OLED : xxx is from 000 to 40     |
|             | for power on.)         | 96x96 OLED : xxx is from 000 to 24     |
|             |                        | 128 x 128 OLED : xxx is from 000 to 15 |
| OLED button | "OK"                   | Done                                   |

#### Set Display on/off

Function: Turn-on or turn-off the OLED.

| Sender      | Payload Syntax | Description   |
|-------------|----------------|---------------|
| Host        | "d0"           | Turn-off OLED |
| Host        | "d1"           | Turn-on OLED  |
| OLED button | "OK"           | Done          |

#### Set Display Brightness

• Function: To adjust the brightness of OLED.

| Sender           | Payload Syntax | Description                              |
|------------------|----------------|------------------------------------------|
| Heat             | "D" + >>>      | xxx is the base of OLED brightness, from |
| HUSI             |                | 00 to 15.                                |
| OLED button "OK" |                | Done                                     |

#### • Transfer image

• Function: Transmitting an image and show it on OLED immediately.

| Sender      | Payload Syntax        | Description                              |
|-------------|-----------------------|------------------------------------------|
| Host        | "G" + hhhh + "S" + d0 | hhhh is the quantity of byte of image in |
|             | + d1 + d2 + +         | hexadecimal (0x0000~0xffff), d0 d1       |
|             | d(hhhh-1)             | d2 are the image data                    |
| OLED button | "OK"                  | Done                                     |

#### • Save image to internal memory

• Function: Store the current image of OLED in memory.

| Sender      | Payload Syntax         | Description                            |
|-------------|------------------------|----------------------------------------|
| Host        | "S" + xxx              | xxx is the image number                |
|             | (Notice : image 000 is | 96x64 OLED : xxx is from 000 to 40     |
|             | for power on.)         | 96x96 OLED : xxx is from 000 to 24     |
|             |                        | 128 x 128 OLED : xxx is from 000 to 15 |
| OLED button | "OK"                   | Done                                   |

#### 1. Request product information

Function: Asking the product information of OLED button.

| Sender      | Payload Syntax | Description                                                  |
|-------------|----------------|--------------------------------------------------------------|
| Host        | "]"            |                                                              |
| OLED button | ppppppp+ fffff | ppppppp is the product ID, the firmware version is the fffff |

#### • The Product ID list:

| Item    | Product ID | Description                       | Brand |
|---------|------------|-----------------------------------|-------|
| 1       | CY-1021    | 96 x 64 (RGB) OLED Push Button    | CYO   |
| CY-3021 | CY-3021    | 96 x 64 (RGB) OLED Display Module | CIO   |
| 2       | CY-1031    | 96 x 96 (RGB) OLED Push Button    | CVO   |
| 2       | CY-3031    | 96 x 96 (RGB) OLED Display Module | CTO   |

| CY-3051 128x128 (RGB) OLED Display Module  |  |
|--------------------------------------------|--|
| CY-1051(*) 128x 128 (RGB) OLED Push Button |  |

(\*) CY-1051: On the stage of development.

#### 2. Request switch status

#### • Function: Asking the switch status.

| Sender      | Payload Syntax | Description                  |
|-------------|----------------|------------------------------|
| Host        | " <b>T</b> "   |                              |
| OLED button | "0"            | The switch of OLED button is |
|             |                | OPEN.                        |
| OLED button | "1"            | The switch of OLED button is |
|             |                | CLOSE.                       |

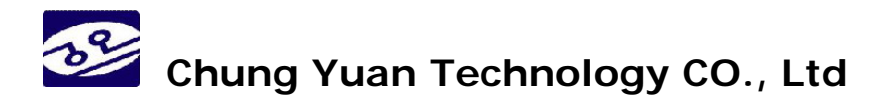

#### 6. Application Software

#### 6.1. Setup

1. Run OLED converter program

| SOLED Image Utility                                                                                                    |  |
|----------------------------------------------------------------------------------------------------|--|
| COM Setup OLED Control Panel   COM Port: COM1   Baud Rate: 115200   Device ID: 1   Device TP: 96x64   Connect OK   Cancel                                                                                                    |  |
| Select COM Port                                                                                                    |  |
| Proklic USB-b-Serial Comm Port (COM9) 內容 ?区 檔案D 執行曲 執張(7) 說明但                                                                                                    |  |
| 年99年前位元 (2): 115200     日本     日本                                                                                                    |  |
|                                                                                                    |  |
| COM Setup<br>COM Setup<br>COM Port: COM1  COM1 COM5<br>COM6<br>Device ID: COM7<br>COM8<br>Device TP: COM9<br>COM9<br>COM9<br>COM10<br>COM9<br>COM10<br>COM10<br>COM10<br>COM10<br>COM10<br>COM10<br>COM10<br>COM10<br>COM10<br>COM10<br>COM10<br>COM10<br>COM10<br>COM10<br>COM10<br>COM10<br>COM10<br>COM10<br>COM10<br>COM10<br>COM10<br>COM10<br>COM10<br>COM10<br>COM10<br>COM10<br>COM10<br>COM10<br>COM10<br>COM10<br>COM10<br>COM10<br>COM2<br>COM2 |  |
| Connect Ver: 1.10 OK Cancel                                                                                                    |  |
| <ul> <li>Check PC COM port</li> </ul>                                                                                                    |  |

- Setup Baud Rate 11520
   Data Bit=8 / Parity=None
   Stop Bit=1/ Hand Shaking=None
- Setup OLED converter COM Port

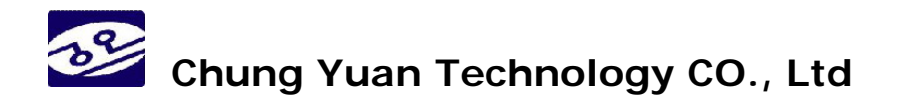

#### 4. Input ID Address

| COM Setup<br>COM Port: COM9 •<br>Baud Rate: 115200<br>Device ID: 1<br>Device TP: 96464 | OLED Control Panel<br>C IMAGE<br>C DISPLAY<br>C BRIGHT 10 ▼<br>C ON<br>C OFF |
|----------------------------------------------------------------------------------------|------------------------------------------------------------------------------|
| Connect                                                                                |                                                                              |

- To make sure your dip switch and the device ID are the same.
- Regarding to Dip Switch setup, please refer to Section 4.1..

#### 5. Click Connect

| C(         | OM Setup     | OLED Control Panel  |
|------------|--------------|---------------------|
| COM Port:  | СОМ9 -       | C IMAGE             |
| Baud Rate: | 115200       | O DISPLAY           |
| Device ID: | 1            | C BRIGHT 10 APPLY   |
| Device TP: | 128x128      | CON                 |
| **0        | connected ** |                     |
| D          | lisconnect   | Firmware Ver: V0.10 |
|            |              |                     |

- Click on connect icon
- Feedback "\*\*Connected\*\*" and "Firmware Ver:" mean your PC and the control board are linked.
- Feedback "\*\*FAILED\*\*": please check Section 6.1. Setup Point 1 to 3.

- 6.2. OLED Control
  - IMAGE

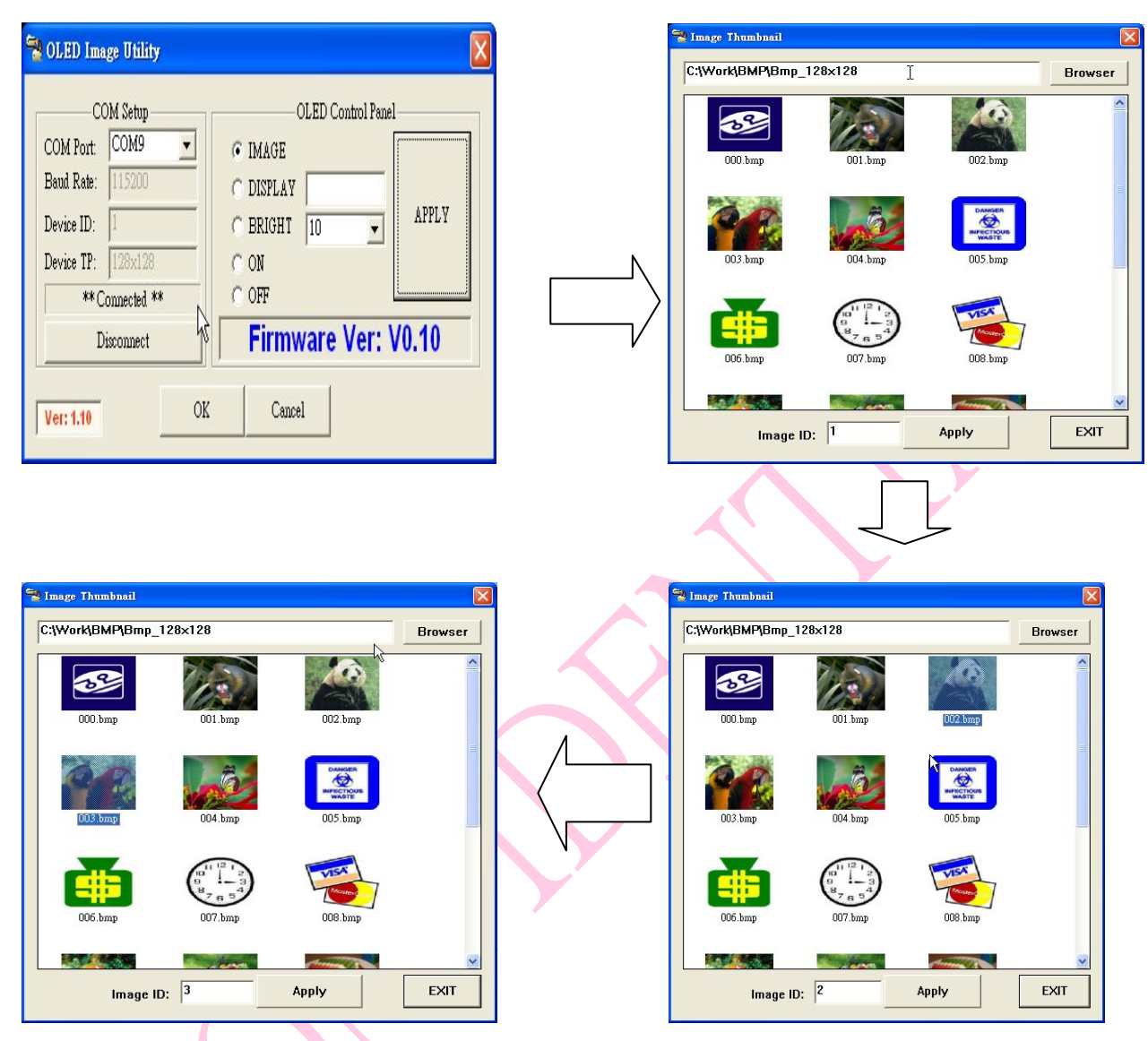

- How to storage your images into the control board?
- 1. Select IMAGE icon and Click "APPLY".
- 2. Select one image file and input Image ID.
  - Image File supports BMP format only.
  - BMP pixel cannot be smaller than OLED Resolution.
  - Image ID input must follow table below:

| OLED PIXEL | 96x64 | 96x96 | 128x128 |
|------------|-------|-------|---------|
| Image ID   | 1~40  | 1~24  | 1~15    |

- 3. Click "Apply" after setup your image ID & file, the image will show up on OLED Display. This image is stored in the control board memory.
- 4. Store your images into the control board by the steps above.

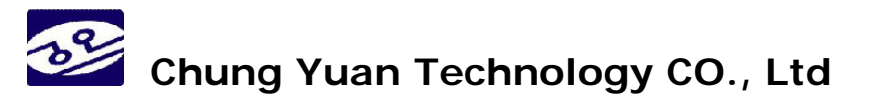

DISPLAY

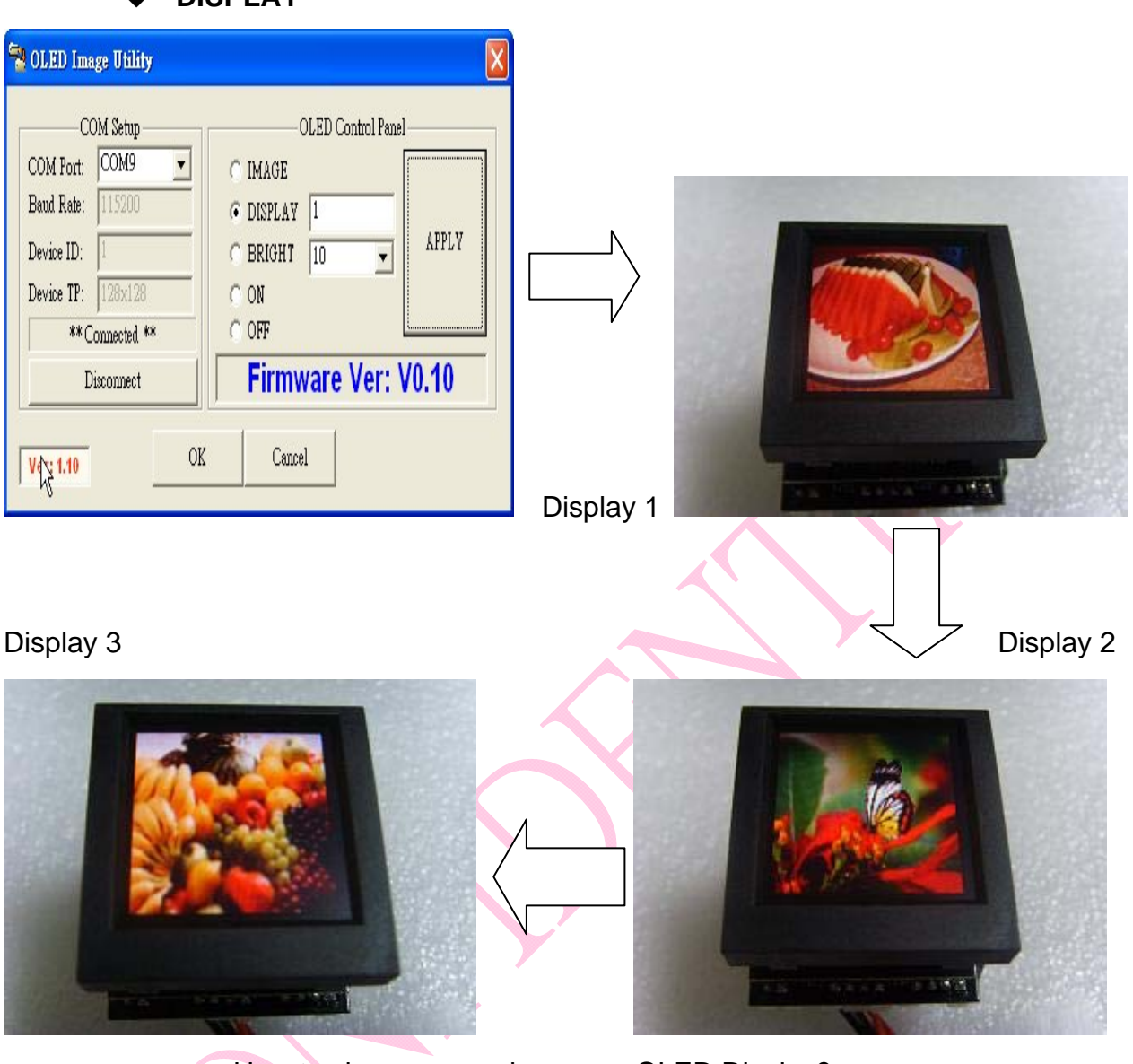

- How to show up your image on OLED Display?
- 1. Make sure all your images are already stored in your control board memory.
- Select DISPLAY icon and input the image number, then Click "APPLY".
- 3. The image will show up on OLED as your command.

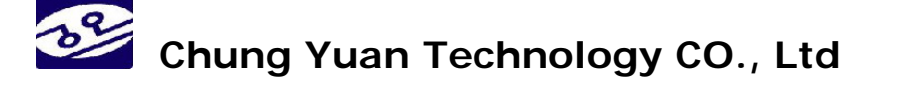

#### BRIGHTNESS

| SOLED Image Utility                                                                                                    | X                                                                                      | 1      |
|----------------------------------------------------------------------------------------------------|----------------------------------------------------------------------------------------|--------|
| COM Setup<br>COM Port: COM9<br>Baud Rate: 115200<br>Device ID: 1<br>Device IP: 128×128<br>** Connected **<br>Disconnect<br>Ver: 1.10 OK | C IMAGE<br>C DISPLAY 1<br>• ERIGHT I<br>C ON<br>C OFF<br>Firmware Ver: V0.10<br>Cancel |        |
| ght 10:                                                                                                    | Brig                                                                                   | ht 15: |

Brig

- How to adjust the brightness of your OLED image?
- Select BRIGHT icon and input the brightness level, then Click "APPLY".
  - The higher (bigger) the brightness level, the brighter. 1.

| • | ON |
|---|----|
| • |    |

| COM Setup 12<br>COM Port: COM9<br>Baud Rate: 115200<br>Device ID: 1<br>Device IP: 128×128<br>**Connected ** | OLED Control Panel  |        | <b>P</b> |
|----------------------------------------------------------------------------------------------------|---------------------|--------|----------|
| Disconnect                                                                                                  | Firmware Ver: V0.10 | 100.00 |          |

- How to turn on your OLED Display?
  - 1. Select ON icon and Click "APPLY". Your OLED will light up.

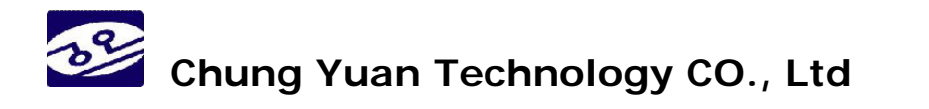

#### • OFF

| COM Setup          | OLED Control Panel  |   |
|--------------------|---------------------|---|
| OM Port: COM9 💌    | C IMAGE             |   |
| Saud Rate: 115200  | C DISPLAY 3         |   |
| Device ID: 1       | C SRIGHT 14 APPLY   |   |
| Device TP: 128x128 | CON                 |   |
| ** Connected **    | • OFF               |   |
| Disconnect         | Firmware Ver: V0.10 | - |

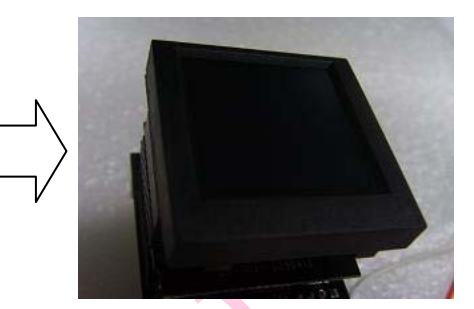

- How to turn off your OLED Display?
  - 1. Select OFF icon and Click "APPLY". Your OLED will power off.